# RV016、RV042、RV042G和RV082 VPN路由器 上的IPv4 DHCP伺服器配置

### 目標

動態主機配置協定(Dynamic Host Configuration Protocol, DHCP)是一種網路配置協定,用 於自動配置網路上的裝置的IP地址,以便它們可以相互連線。地址是網路中裝置的邏輯識別符 號,在指定時間內租借給主機。在租用時間到期後,該IP地址可以分配給另一台主機。 DHCP伺服器自動為網路中的主機分配可用的IP地址。DHCP對管理員非常有用,因為它減少 了將IP地址分配給裝置所需的時間。DHCP還可以減少錯誤,因為您不需要跟蹤已分配的所有 靜態IP地址。

本文說明了如何在RV016、RV042、RV042G和RV082 VPN路由器上配置DHCPv4設定。

#### 適用裝置

· RV016

· RV042

· RV042G

· RV082

## 軟體版本

· v4.2.2.08

## IPv4 DHCP伺服器配置

步驟 1.登入到Web配置實用程式並選擇DHCP > DHCP Setup。系統將顯示DHCP Setup頁面 :

| DHCP S                      | Setup                 |       |           |         |
|-----------------------------|-----------------------|-------|-----------|---------|
| IPv4                        | IPv6                  |       |           |         |
| Enab                        | le DHCP So<br>P Relay | erver |           |         |
| Dynamic I                   | Р                     |       |           |         |
| Client Lea                  | se Time :             |       | 1440      | Minutes |
| Range Start : 192.168.1.100 |                       |       | 1.100     |         |
| Range En                    | d :                   |       | 192.168.1 | 1.149   |

步驟 2.按一下IPv4選項卡。

步驟 3. 選中Enable DHCP Server 覈取方塊以啟用IPv4上的DHCP伺服器。

注意:DHCP中繼允許路由器在客戶端與不在同一LAN或VLAN上的DHCP伺服器之間轉發 DHCP資訊。如果要配置DHCP中繼,請按照RV042、RV042G和RV082 VPN路由器上的IPv4 DHCP中繼配置一文中提到的步驟操作。

動態IP配置

| Dynamic IP          |         |         |
|---------------------|---------|---------|
| Client Lease Time : | 350     | Minutes |
| Range Start :       | 192.168 | 8.1.50  |
| Range End :         | 192.168 | B.1.100 |

步驟 1.在Client Lease Time欄位中輸入租用時間(分鐘)。租用時間是允許使用者使用當前 分配的IP地址連線到路由器的時間長度。時間範圍為5至43,200分鐘。

步驟 2.在Range Start欄位中輸入範圍起始IP地址。

步驟 3.在範圍結束欄位中輸入範圍結束IP地址。

注意:使用者可以分配的最大範圍是50個IP地址。範圍指定DHCP伺服器的網路容量。

#### 靜態IP配置

如果裝置具有靜態IP地址,則每次裝置連線到路由器時,都會為其分配相同的IP地址。如果您 需要始終具有相同IP地址的裝置(例如Web伺服器),這非常有用。本節介紹如何為DHCP執 行的裝置保留靜態IP地址。

Timesaver:有兩種將裝置新增到靜態IP清單的方法。如果您不知道要新增的裝置的IP地址或 MAC地址,請從<u>步驟1</u>開始。如果您已經知道裝置的IP地址和MAC地址,請跳至<u>步驟5。</u>

| Static IP                |                               |                |
|--------------------------|-------------------------------|----------------|
| Show unknown MAC address | es                            |                |
| Static IP Address :      |                               |                |
| MAC Address :            |                               |                |
| Name :                   |                               |                |
| Enable :                 |                               |                |
|                          |                               | Add to list    |
|                          |                               |                |
|                          |                               |                |
|                          |                               |                |
|                          |                               |                |
|                          |                               |                |
|                          |                               | Delete Add New |
| Block MAC address on t   | he list with wrong IP address |                |
| Block MAC address not    | on <mark>t</mark> he list     |                |

步驟 1.按一下Show Unknown MAC Addresses。出現Show Unknown MAC Addresses視窗。

|              |             |        | ОК | Refresh  | Close |
|--------------|-------------|--------|----|----------|-------|
| IP Address   | MAC Address | Name   | [  | Enable   |       |
| 192.168.1.24 |             | test 1 |    | <b>v</b> |       |

將顯示以下資訊:

·IP地址 — 顯示連線到DHCP伺服器的裝置的IP地址。

·MAC地址 — 顯示連線到DHCP伺服器的裝置的MAC地址。

步驟 2.在「名稱」欄位中輸入要分配給裝置的描述性名稱。

步驟 3. 選中清單中要靜態配置的所有裝置的啟用覈取方塊。

步驟 4.按一下OK將裝置新增到靜態IP清單中。所選裝置現在顯示在Static IP清單中。

注意:單擊刷新以更新清單。

時間分配器:步驟5到步驟9介紹了另一種分配靜態IP地址的方法。如果您已靜態分配所需的所有IP地址,請跳至<u>步驟10</u>。

| Static IP Address : | 192.168.25.42      |
|---------------------|--------------------|
| MAC Address :       | TELAKAN MET TATLAK |
| Name :              | Test 2             |
| Enable :            |                    |

第5步在Static IP address欄位中輸入要配置的裝置的靜態IP地址。

步驟 6.在MAC地址欄位中輸入裝置的MAC地址(不帶任何標點)。

步驟 7.在裝置的Name欄位中輸入裝置的描述性名稱。

步驟 8.在Enable欄位中選中Enable,為裝置分配靜態IP地址。

步驟 9.按一下Add to List將以上資訊新增到清單中。

| Static IP                          |                                        |
|------------------------------------|----------------------------------------|
| Show unknown MAC add               | resses                                 |
| Static IP Address :                |                                        |
| MAC Address :                      |                                        |
| Name :                             |                                        |
| Enable :                           |                                        |
|                                    | Add to list                            |
| 192.168.1.24 =><br>192.168.25.42=> | =>test 1=>Enabled<br>=>Test 2=>Enabled |

|   | Block MAC address on the list with wrong IP address |  |
|---|-----------------------------------------------------|--|
| V | Block MAC address not on the list                   |  |

步驟10。(可選)如果電腦的IP地址已更改,要阻止電腦訪問網路,請選中Block MAC Address on the list with wrong IP address覈取方塊。

步驟11。(可選)要阻止不在靜態IP清單中的裝置,請選中Block MAC Address not on the list覈取方塊。

DNS伺服器

網域名稱系統(DNS)是一種將人類可讀網域名稱轉換為IP位址的服務。如果提供DNS伺服器而 不是通過WAN設定動態分配伺服器,則執行過程更快。動態分配的DNS伺服器0.0.0.0可用作 預設設定。

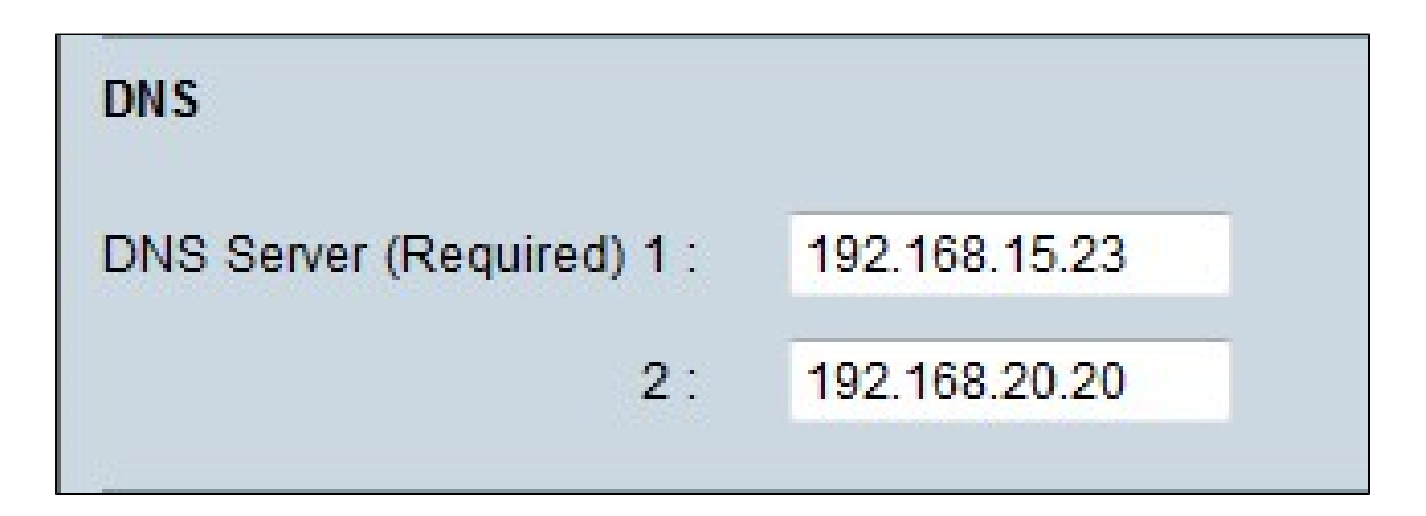

步驟 1.在DNS Server(Required)1欄位中輸入主DNS伺服器IP地址。

注意:當DNS Service(Required)1欄位全部為零時,表示使用動態分配的DNS伺服器。這是 預設值。

步驟2.(可選)如果主要DNS不起作用,請在2欄位中輸入輔助DNS伺服器IP地址。這樣輔助 伺服器就可以進行轉換。

WINS

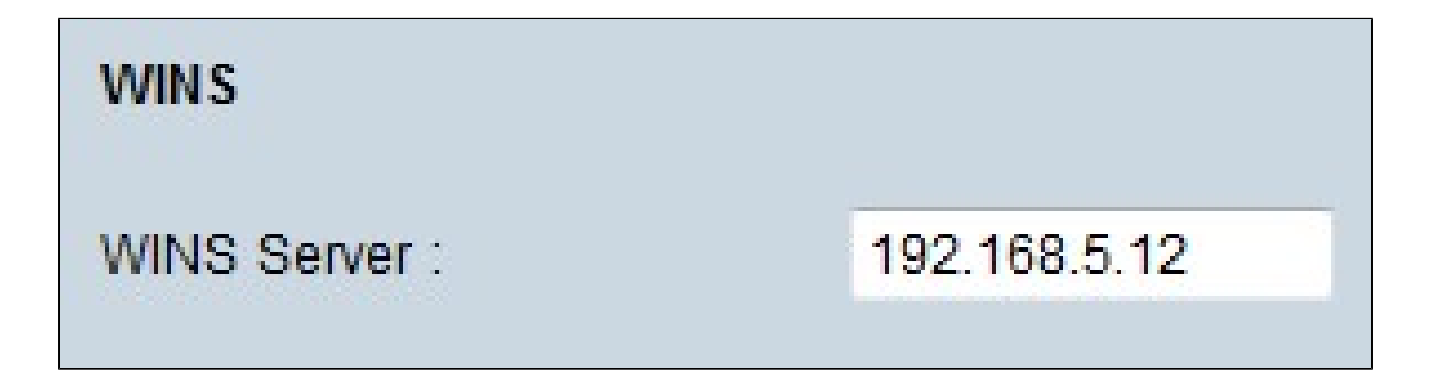

步驟1.(可選)要擁有WINS伺服器,請在WINS伺服器欄位中輸入WINS伺服器的IP地址。 Windows Internet命名服務(WINS)是一種協定,用於將網路中的裝置名稱轉換為LAN或 WAN連線網路的IP地址。

DNS本地資料庫

DNS伺服器包含有關IP地址、主機名、域名和其他資料的資訊。您可以將RV0xx路由器用作客 戶端裝置的DNS伺服器。要在Windows上將路由器配置為DNS伺服器,請參閱本文的<u>將路由</u> 器分配為DNS伺服器</u>部分。

| DNS Local Database |                 |             |
|--------------------|-----------------|-------------|
| Host Name :        | www.example.com |             |
| IP Address :       | 192.168.13.5    |             |
|                    |                 | Add to list |

步驟 1.在Host Name欄位中輸入域名。

步驟 2.在IP Address欄位中輸入與步驟1中的域名對應的主機IP地址。

步驟 3.按一下Add to list將輸入的資訊新增到清單中。

| Host Name :        |      |
|--------------------|------|
| IP Address :       |      |
|                    |      |
| boottown-> 100 160 | 40 E |

步驟 4.按一下「Save」以儲存組態。

將路由器分配為DNS伺服器

如果要將路由器用作DNS伺服器,則需要配置客戶端裝置以使用路由器作為DNS伺服器。要

在Windows上配置DNS伺服器,請轉到Local Area Connection Properties > Internet Protocol > TCP/IP Properties。

| Use the following DNS serve | er addresses:       |
|-----------------------------|---------------------|
| Preferred DNS server:       | 192 . 168 . 10 . 10 |
| Alternate DNS server:       | · · ·               |

步驟 1.按一下使用以下DNS伺服器地址單選按鈕。

步驟 2.輸入作為首選DNS伺服器的路由器的LAN IP地址。

#### 關於此翻譯

思科已使用電腦和人工技術翻譯本文件,讓全世界的使用者能夠以自己的語言理解支援內容。請注 意,即使是最佳機器翻譯,也不如專業譯者翻譯的內容準確。Cisco Systems, Inc. 對這些翻譯的準 確度概不負責,並建議一律查看原始英文文件(提供連結)。